# GRADUATE ADMISSIONS PROCESSING LIFECYCLE CUSTOM QUERIES OnBase QUICK REFERENCE GUIDE

## ACCESS CUSTOM QUERIES

**OnBase Custom Queries** are pre-defined searches that have been configured for you so that you can quickly and easily retrieve, sort and group the documents you work with most often.

#### To Use a Custom Query

1. On the Home Tab select **Custom Queries** from the Documents Group

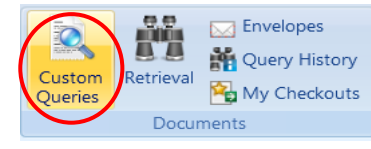

2. The **Custom Queries Panel** will display all the custom queries available to you. The **Find** field allows you to narrow the list of custom queries displayed or find a specific custom query.

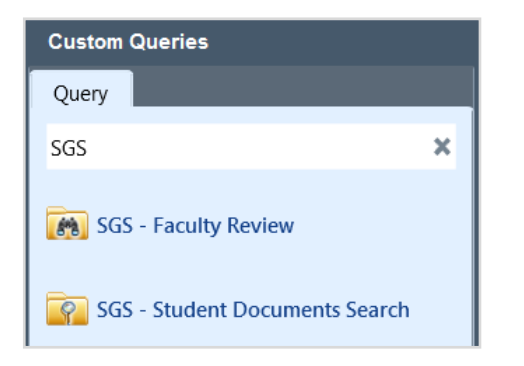

 Once you select a Custom Query a Custom Query Form is displayed. Enter the information required to retrieve the document(s). Search results will be listed in the Search Results Pane.

### **SGS-FACULTY REVIEW**

The SGS-Faculty Review Custom Query will retrieve applications that have the status of Faculty/GSC Review. This custom query is restricted by Faculty/School and Department and is available to faculty as long as the status of the application is Faculty/GSC Review.

# To Receive/Send a link to SGS-Faculty Review Custom Query:

- In Workflow, select the Send Notification to Self Ad-Hoc Task. This will send you (logged in user) an email with a link to the SGS-Faculty Review Custom Query.
- Once you receive the email you can then share the link with Faculty or others who may need to review applications and/or make recommendations.

Send Notification

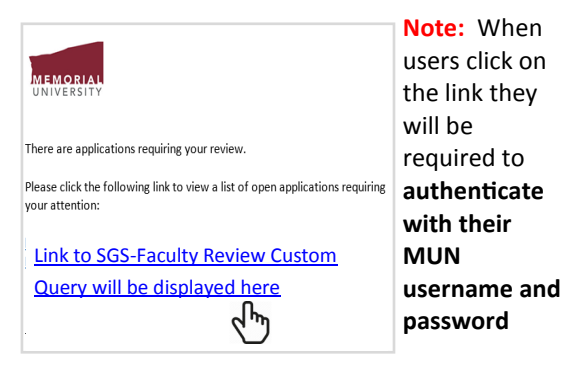

 Once logged in the SGS-Faculty Review Custom Query Screen will appear with a list of applications for review.

#### SGS-STUDENT DOCUMENTS SEARCH

The SGS-Student Documents Search Custom Query is available to Grad Admins and Grad Officers. The query will retrieve applications and all related student documents including those that have left workflow.

#### CUSTOM QUERY SYSTEM TASKS

Once you have completed a search and select a document type from the search results, there are corresponding **System Tasks** available to select from the **Custom Query Search Results** screen.

If a **System Task** is available to you for the document type you have selected, a **Task Tab** will appear in the menu.

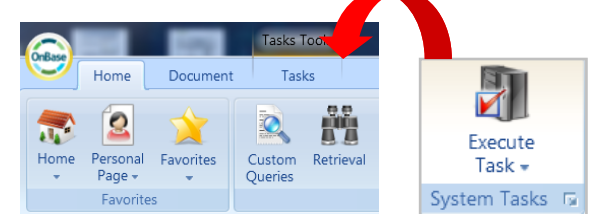

**Document Type:** ADG-Application Summary Review Unity Form

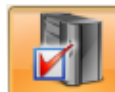

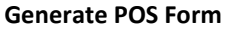

Execute For deferral of admission, change in funding, or transfer of program.

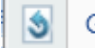

Generate POS Form